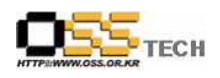

# [솔루션 기능 테스트] 공개SW기반 BSC 솔루션 기능 테스트 절차서

## 한국소프트웨어진흥원 공개SW기술지원센터

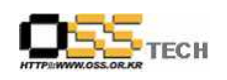

## <Revision 정보>

| 일자         | VERSION | 변경내역            | 작성자 |
|------------|---------|-----------------|-----|
| 2007.10.22 | 0.1     | 초기 작성           | 손명선 |
| 2007.10.26 | 0.2     | 기능 테스트 절차 내역 추가 | 손명선 |

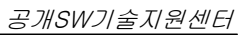

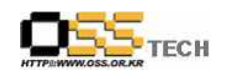

| 목 차 | 목 | 차 |
|-----|---|---|
|-----|---|---|

| 1. | 문서 개요 ~~~~ 4                                          |
|----|-------------------------------------------------------|
|    | 가. 문서의 목적                                             |
|    | 나. 본 문서의 사용방법                                         |
| 2. | 테스트 절차 내역                                             |
|    | 가. FreeBSC 설치 테스트5                                    |
|    | 나. FreeBSC 구동 테스트5                                    |
|    | 다. FreeBSC 기능 테스트5                                    |
|    | 라. BSPG 설치 테스트                                        |
|    | 마. BSPG 구동 테스트                                        |
|    | 바. BSPG 기능 테스트                                        |
|    | 사. OpenScorecard 설치 테스트 ······9                       |
|    | 아. OpenScorecard 구동 테스트 ······13                      |
|    | 자. OpenScorecard 기능 테스트 ······14                      |
|    | 차. JbalancedSC 설치 테스트                                 |
|    | 카. JbalancedSC 구동 테스트16                               |
|    | 타. JbalancedSC 기능 테스트                                 |
|    | 파. BlueOxygen Relief 설치 테스트                           |
|    | 하. BlueOxygen Relief 구동 테스트                           |
|    | 거. BlueOxygen Relief 기능 테스트                           |
|    | 너. Pentaho 설치 테스트 ~~~~~~~~~~~~~~~~~~~~~~~~~~~~~~~~~~~ |
|    | 더. Pentaho 구동 테스트                                     |
|    | 러. Pentaho 기능 테스트                                     |

#### <그림 차례>

| 그림 | 1 | <openscorecard admin="" db="" 실행="" 화면=""></openscorecard>      | 13 |
|----|---|-----------------------------------------------------------------|----|
| 그림 | 2 | <bsc dashboard="" 로그인="" 화면=""> ·····</bsc>                     | 19 |
| 그림 | 3 | <bsc dashboard="" site="" 선택="" 화면=""></bsc>                    | 19 |
| 그림 | 4 | <bsc dashboard="" 초기="" 화면=""></bsc>                            | 19 |
| 그림 | 5 | <dashboard workspace="" 기능="" 수행="" 화면=""></dashboard>          | 21 |
| 그림 | 6 | <dashboard model="" navigator="" 기능="" 실행="" 화면=""></dashboard> | 21 |
| 그림 | 7 | <cimande workspace="" 기능="" 실행="" 화면=""></cimande>              | 22 |

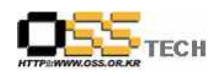

#### 1. 문서 개요

본 문서는 핵심 업무시스템에서 운영되는 공개SW 지원 솔루션의 부족 현상을 극복하고, 다양한 공개SW 지원 솔루션 확보 가속화를 위해 발굴된 고가용성 솔루션인 오픈소스 기반 BSC와 각 종 DBMS (MySQL, PostgreSQL, ZODB) 연동을 이용한 기능성을 검증하기 위한 테스트 수행 절차를 기술하기 위해 작성되었으며, 오픈소스 기반 BSC의 도입을 검토하는 관련 업체 및 기관 의 참고자료로 활용하기 위해 제작되었다.

#### 가. 문서의 목적

다음과 같은 세부적인 목적을 달성하기 위하여 작성되었다.

- 0 오픈소스 기반 BSC 설치 테스트 절차 및 결과 기술
- 0 각종 DBMS(MySQL, PostgreSQL, ZODB) 설치 테스트 절차 및 결과 기술
- 0 오픈소스 기반 BSC와 각종 DBMS의 연동 기능성 검증 절차 및 결과 기술
- 0 기타 리눅스 OS(Booyo2.0, Asianux3.0, RedHat EL4 AS) 간의 정합성 테스트 수행을 위한 기초자료로 사용
- 0 진행 중 문제 발생 사항과 각각의 진행사항
- 0 오픈소스 기반 BSC 도입을 검토하는 업체의 참고 자료로 제공
- 0 공개SW 지원 솔루션 확보 확대

#### 나. 본 문서의 사용방법

다음과 같은 방법으로 사용할 수 있다.

- 0 Asianux 3.0 기반하에 오픈소스 기반 BSC 설치 절차 및 결과를 확인한다.
- 0 Asianux 3.0 기반하에 각종 DBMS 설치 절차 및 결과를 확인한다.
- 0 Asianux 3.0 기반하에 오픈소스 기반 BSC와 각종 DBMS의 중요 기능 및 연동 기능 검증 절 차와 결과를 확인한다.
- 0 기타 리눅스 OS(Booyo2.0, Asianux3.0, RedHat EL4 AS)간의 정합성 테스트를 위한 기초자 료로 사용한다.
- 0 오픈소스 기반 BSC 도입 검토시 참고 자료로 사용한다.

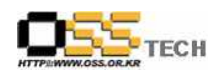

## 2. 테스트 절차 내역

#### 가. FreeBSC 설치 테스트

SF.net에서는 정보의 제공만 할 뿐 다운로드 가능한 파일은 제공되지 않음. 또한 별도의 사이트도 사라져서, 소스를 구할 수 없어서 설치 못함.

#### 나. FreeBSC 구동 테스트

FreeBSC 설치 테스트 실패로 인하여 구동 테스트 수행 못함.

#### 다. FreeBSC 기능 테스트

FreeBSC 구동 테스트 실패로 인하여 기능 테스트 수행 못함.

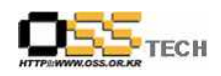

## 라. BSPG 설치 테스트

| 단계 | 항목/시험/결과 |                                                                                                    |
|----|----------|----------------------------------------------------------------------------------------------------|
|    | 시험항목     | BSPG 설치                                                                                                    |
|    | 시험절차     | 1. 다운로드 : wget<br>http://downloads.sourceforge.net/bspg/bspg-db-web.zip?modtime=1074902<br>400&big_mirror=0 ocfs2-tools-1.2.3-1.x86_64.rpm<br>2. 압축해제 : unzip bspg-db-web.zip<br>3. Postgresql DBMS 서비스 시작 : /etc/init.d/postgresql start<br>4. DB 및 테이블 생성 : createdb -O balance balance_test, psql<br>balance_test -f export.sql<br>5. PHP 소스 위치 시키기 : unzip Php-24-1-04 zip -d /var/www/html/bspg                                                                                                    |
|    |          | 1. 다운로드                                                                                                    |
| 1  | 시험결과     | [rot@localhost ~]# wget<br>http://downloads.sourceforge.net/bspg/bspg-db-web.zip?modtime=1074902<br>400&big_mirror=0[2] 30182<br>[root@localhost ~]#16:44:05<br>http://downloads.sourceforge.net/bspg/bspg-db-web.zip?modtime=1074902<br>400<br>Resolving downloads.sourceforge.net 66.35.250.203<br>Connecting to downloads.sourceforge.net 66.35.250.203 :80 connected.<br>HTTP 요청이 전달되었습니다. 응답을 기다리는 중 302 Found<br>위치: http://jaist.dl.sourceforge.net/sourceforge/bspg/bspg-db-web.zip<br>[다음]<br>16:44:06<br>http://jaist.dl.sourceforge.net/sourceforge/bspg/bspg-db-web.zip<br>Resolving jaist.dl.sourceforge.net 150.65.7.130<br>Connecting to jaist.dl.sourceforge.net 150.65.7.130 :80 connected.<br>HTTP 요청이 전달되었습니다. 응답을 기다리는 중 200 OK<br>같이: 9412870 (9.0M) [application/zip]<br>Saving to: `bspg-db-web.zip'<br>100%[========>] 9,412,870 78.6K/s in<br>58s |
|    |          | 16:45:04 (159 KB/s) - `bspg-db-web.zip' saved [9412870/9412870]                                                                                                    |

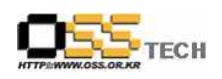

|       | 2. 압축 해제                                                            |
|-------|---------------------------------------------------------------------|
|       | [root@localhost ~]# unzip bspg-db-web.zip                           |
|       | Archive: bspg-db-web.zip                                            |
|       | extracting: Php-24-1-04.zip                                         |
|       | inflating: export.sql                                               |
|       |                                                                     |
|       | 3. Postgresql DBMS 서비스 시작                                           |
|       | [root@localhost ~]# /etc/init.d/postgresql start                    |
|       | 데이타베이스를 초기화함: [ OK ]                                                |
|       | postgresql 서비스를 시작 중: [ OK ]                                        |
|       |                                                                     |
|       | 4. DB 및 테이블 생성                                                      |
|       | [root@localhost ~]# useradd balance                                 |
|       | [root@localhost ~]# su - postgres                                   |
|       | [postgres@localhost ~]# createuser -P balance                       |
|       | Enter password for new role:                                        |
|       | 비밀번호 확인:                                                            |
|       | Shall the new role be a superuser? (y/n) n                          |
|       | Shall the new role be allowed to create databases? (y/n) n          |
|       | Shall the new role be allowed to create more new roles? (y/n) n     |
|       | CREATE ROLE                                                         |
|       | [postgres@localhost ~]# createdb -O balance balance_test            |
|       | CREATE DATABASE                                                     |
|       | [postgres@localhost ~]# exit                                        |
|       | [postgres@localhost ~]# su - balance                                |
|       | [balance@localhost ~]# psql balance_test -f export.sql              |
|       | psql:export.sql:5: ₩연결: FATAL: Ident authentication failed for user |
|       | "Administrator"                                                     |
|       |                                                                     |
|       | 5. PHP 소스 위치 시키기                                                    |
|       | [root@localhost ~]# unzip Php-24-1-04.zip -d /var/www/html/bspg/    |
|       | Archive: Php-24-1-04.zip                                            |
|       | inflating: /var/www/html/bspg/azioni_h.ph                           |
|       | /var/www/html/bspg/biff/fn_excel_biff.inc                           |
|       |                                                                     |
|       | 이하 생략이하 생략                                                          |
|       | 7                                                                   |
| - 미 그 |                                                                     |

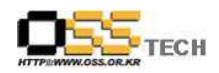

#### 마. BSPG 구동 테스트

BSPG 설치 테스트 실패로 인하여 구동 테스트 수행 못함.

#### 바. BSPG 기능 테스트

BSPG 구동 테스트 실패로 인하여 기능 테스트 수행 못함.

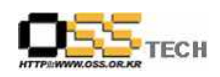

## 사. OpenScorecard 설치 테스트

| 단계 | 항목/시험/결과 |                                                                                                    |
|----|----------|----------------------------------------------------------------------------------------------------|
|    | 시험항목     | OpenScorecard 설치                                                                                                    |
|    | 시험절차     | 1. 다운로드<br>- OpenScorecard 다운로드 : wget<br>http://downloads.sourceforge.net/openscorecard/openscorecard-0.9.5-1.src.<br>rpm?modtime=1089417600&big_mirror=0<br>- ZODB3 다운로드 : wget<br>http://downloads.sourceforge.net/openscorecard/ZODB3-3.2-py23itsopen2.s<br>rc.rpm?modtime=1089417600&big_mirror=0<br>2. 패키지 설치<br>- 소스 RPM 풀기 : rpm -Uvh openscorecard-0.9.5-1.src.rpm<br>ZODB3-3.2-py23itsopen2.src.rpm<br>- RPM패키지 Rebuild : rpmbuild -bb openscorecard.spec, rpmbuild -bb<br>ZODB3-3.2-py23.spec<br>- RPM 패키지 설치 : rpm -Uvh openscorecard-0.9.5-1.x86_64.rpm, rpm<br>-Uvh ZODB3-3.2-py23itsopen2.x86_64.rpm                                                                                                    |
| 1  | 시험결과     | 1. 다운로드<br>[root@localhost ~]# wget<br>http://downloads.sourceforge.net/openscorecard/openscorecard-0.9.5-1.src.<br>rpm?modtime=1089417600&big_mirror=0<br>[2] 31237<br>[root@localhost ~]#18:09:21<br>http://downloads.sourceforge.net/openscorecard/openscorecard-0.9.5-1.src.<br>rpm?modtime=1089417600<br>Resolving downloads.sourceforge.net 66.35.250.203<br>Connecting to downloads.sourceforge.net 66.35.250.203<br>Connecting to downloads.sourceforge.net[66.35.250.203]:80 connected.<br>HTTP 요청이 전달되었습니다. 응답을 기다리는 중 302 Found<br>위치:<br>http://jaist.dl.sourceforge.net/sourceforge/openscorecard/openscorecard-0.9<br>.5-1.src.rpm [다음]<br>18:09:21<br>http://jaist.dl.sourceforge.net/sourceforge/openscorecard/openscorecard-0.9<br>.5-1.src.rpm<br>Resolving jaist.dl.sourceforge.net 150.65.7.130<br>Connecting to jaist.dl.sourceforge.net] 150.65.7.130]:80 connected.<br>HTTP 요청이 전달되었습니다. 응답을 기다리는 중 200 OK |

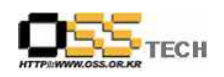

| 길이: 832841 (813K) [application/x-redhat-package-manager]                  |
|---------------------------------------------------------------------------|
| Saving to: `openscorecard-0.9.5-1.src.rpm.1'                              |
|                                                                           |
| 100%[===================================                                  |
| =====>] 832,841 151K/s in                                                 |
| 5.4s                                                                      |
|                                                                           |
| 18:09:28 (151 KB/s) - `openscorecard=0.9.5=1.src.rpm.1' saved             |
|                                                                           |
| [root@localhost ~]# wget                                                  |
| http://downloads.sourceforge.net/openscorecard/ZODB3-3.2-pv23itsopen2.s   |
| rc.rpm?modtime=1089417600&big_mirror=0                                    |
| [2] 31242                                                                 |
| [root@localhost ~]#18:11:52                                               |
| http://downloads.sourceforge.net/openscorecard/ZODB3-3.2-py23itsopen2.s   |
| rc.rpm?modtime=1089417600                                                 |
| Resolving downloads.sourceforge.net 66.35.250.203                         |
| Connecting to downloads.sourceforge.net 66.35.250.203 :80 connected.      |
| HTTP 요정이 전달되었습니다, 응답을 기다리는 중 302 Found                                    |
| 위지:                                                                       |
| nttp://ncnc.di.sourceforge.net/sourceforge/openscorecard/20005-3.2 py25h  |
|                                                                           |
| http://nchc.dl.sourceforge.net/sourceforge/openscorecard/ZODB3-3.2-pv23it |
| sopen2.src.rpm                                                            |
| Resolving nchc.dl.sourceforge.net 211.79.61.10, 2001:e10:5c00:1::10       |
| Connecting to nchc.dl.sourceforge.net 211.79.61.10 :80 connected.         |
| HTTP 요청이 전달되었습니다, 응답을 기다리는 중 200 OK                                       |
| 길이: 861594 (841K) [application/x-wais-source]                             |
| Saving to: `ZODB3-3.2-py23itsopen2.src.rpm'                               |
|                                                                           |
| 100%[===================================                                  |
| 9 0s                                                                      |
|                                                                           |
| 18:12:03 (94.0 KB/s) - `ZODB3-3.2-py23itsopen2.src.rpm' saved             |
| [861594/861594]                                                           |

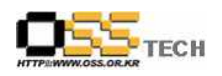

| 2. 패키지 설치                                                           |
|---------------------------------------------------------------------|
| [root@localhost ~]# rpm -Uvh openscorecard-0.9.5-1.src.rpm          |
| ZODB3-3.2-py23itsopen2.src.rpm                                      |
| 1:openscorecard                                                     |
| #######################################                             |
| 2:ZODB3                                                             |
| #######################################                             |
| [root@localhost ~]# cd /usr/src/asianux/SPECS/                      |
| [root@localhost SPECS]# rpmbuildbb openscorecard.spec               |
| 오류: Legacy syntax is unsupported: copyright                         |
| 오류: 16 번째 행: 알 수 없는 태그입니다: Copyright: GPL                           |
| [root@localhost SPECS]# vi openscorecard.spec                       |
| Copyright> License 로 수정                                             |
| [root@localhost SPECS]# vi ZODB3-3.2-py23.spec                      |
| Copyright> License 로 수정                                             |
| [root@localhost SPECS]# rpmbuildbb openscorecard.spec               |
| ZODB3-3.2-py23.spec                                                 |
| 실행 중(%prep): /bin/sh -e /var/tmp/rpm-tmp.94038                      |
| + umask 022                                                         |
| + cd /usr/src/asianux/BUILD                                         |
| + LANG=C                                                            |
| + export LANG                                                       |
| + unset DISPLAY                                                     |
| + cd /usr/src/asianux/BUILD                                         |
| + rm -rf openscorecard-0.9.5                                        |
| + /bin/gzip -dc /usr/src/asianux/SOURCES/openscorecard-0.9.5.tar.gz |
| 이하생략이하생략                                                            |
|                                                                     |
| [root@localhost SPECS]# rpmbuildbb ZODB3-3.2-py23.spec              |
| 실행 중(%prep): /bin/sh -e /var/tmp/rpm-tmp.97954                      |
| + umask 022                                                         |
| + cd /usr/src/asianux/BUILD                                         |
| + LANG=C                                                            |
| + export LANG                                                       |
| + unset DISPLAY                                                     |
| + cd /usr/src/asianux/BUILD                                         |

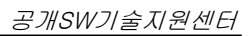

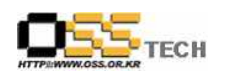

|    | + rm -rf ZODB3-3.2                                                 |
|----|--------------------------------------------------------------------|
|    | + /bin/gzip -dc /usr/src/asianux/SOURCES/ZODB3-3.2.tar.gz          |
|    |                                                                    |
|    | 이하생략이하생략                                                           |
|    |                                                                    |
|    | [root@localhost SPECS]# cd/RPMS/                                   |
|    | noarch/ x86_64/                                                    |
|    | [root@localhost SPECS]# cd/RPMS/x86_64/                            |
|    | [root@localhost x86_64]# rpm -Uvh openscorecard-0.9.5-1.x86_64.rpm |
|    | ZODB3-3.2-py23itsopen2.x86_64.rpm                                  |
|    | 준비 중                                                               |
|    | #######################################                            |
|    | 1:ZODB3                                                            |
|    | #######################################                            |
|    | 2:openscorecard                                                    |
|    | #######################################                            |
|    |                                                                    |
|    |                                                                    |
| 비그 | 1                                                                  |

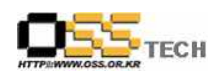

## 아. OpenScorecard 구동 테스트

| 단계 | 항목/시험/결과 |                                                                               |
|----|----------|-------------------------------------------------------------------------------|
|    | 시험항목     | OpenScorecard 구동                                                              |
|    |          | 1. ZODB3 구동 : zdctl.py -p "runzeo.py -a 9999 -f Data.fs" start                |
|    | 시험절차     | 2. Scorecard db Admin 구동 : dbadmin                                            |
|    |          | 3. OpenScorecard 구동 : openscorecard                                           |
|    |          | 1. ZODB3 구동                                                                   |
|    |          | [root@localhost x86_64]# zdctl.py -p "runzeo.py -a 9999 -f Data.fs" start<br> |
|    |          | 2007-10-26T14:55:12 INFO(0) RUNSVR opening storage '1' using FileStorage      |
|    |          | 2007-10-26T14:55:12 INFO(0) ZSS:7469 StorageServer created RW with            |
|    |          | storages: 1:RW:Data.fs                                                        |
|    |          | <br>2007-10-26T14:55:12 INFO(0) zrpc:7469 listening on (", 9999)              |
|    |          | daemon process started, pid=7469                                              |
|    |          |                                                                               |
|    |          | 2. Scorecard db Admin 75                                                      |
|    |          |                                                                               |
| 1  |          | Elle Edit Help                                                                |
| 1  |          | Backup Restore Tools                                                          |
|    | 시험결과     | From File                                                                     |
|    |          |                                                                               |
|    |          | Backup type Cluck Verbose<br>Full Compress Perform backup (repozo)            |
|    |          | Messages                                                                      |
|    |          |                                                                               |
|    |          |                                                                               |
|    |          |                                                                               |
|    |          |                                                                               |
|    |          |                                                                               |
|    |          |                                                                               |
|    |          |                                                                               |
|    |          |                                                                               |
|    |          |                                                                               |
|    |          | 그림 1 <openscorecard admin="" db="" 실행="" 화면=""></openscorecard>               |

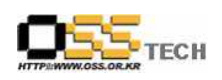

|     | 3. OpenScorecard 구동 : openscorecard                                        |
|-----|----------------------------------------------------------------------------|
|     | [root@localhost x86_64]# openscorecard                                     |
|     | Traceback (most recent call last):                                         |
|     | File "/usr/lib/openscorecard/Gui/Bsc.py", line 64, in ?                    |
|     | from PlanGui import PlanGui                                                |
|     | File "/usr/lib/openscorecard/Gui/StrategyMaps/PlanGui.py", line 24, in ?   |
|     | from PaintRectangle import PaintRectangle                                  |
|     | File "/usr/lib/openscorecard/Gui/DisplaySC/PaintRectangle.py", line 22, in |
|     | ?                                                                          |
|     | class PaintRectangle(QWidget,BscGui):                                      |
|     | TypeError: Error when calling the metaclass bases                          |
|     | Cannot create a consistent method resolution                               |
|     | order (MRO) for bases QWidget, BscGui                                      |
|     |                                                                            |
| 비 고 |                                                                            |

## 자. OpenScorecard 기능 테스트

OpenScorecard 구동 테스트 실패로 인하여 기능 테스트 수행 못함.

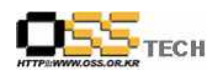

## 차. JbalancedSC 설치 테스트

| 단계 | 항목/시험/결과 |                                                                                                    |  |
|----|----------|----------------------------------------------------------------------------------------------------|--|
|    | 시험항목     | JbalancedSC 설치                                                                                           |  |
|    |          | 1. 다운로드 :<br>http://public.www.planetmirror.com/pub/sf/j/jb/jbalancedsc/ScrabbleScore-0.                 |  |
|    | 시험절차     | <u>1.1.zip</u>                                                                                           |  |
|    |          | 2. 압죽해제 : unzip ScrabbleScore-0.1.1.zip<br>3. WAS(Tomcat5)와 연동                                           |  |
|    |          | 1. 다운로드                                                                                                  |  |
|    |          | [[root@localhost ~]# wget<br>http://public.www.planetmirror.com/pub/sf/j/jb/jbalancedsc/ScrabbleScore-0. |  |
|    |          | - $ 1$ $5$ $:$ $2$ $9$ $:$ $5$ $8$ $ -$                                                                  |  |
|    |          | http://public.www.planetmirror.com/pub/sf/j/jb/jbalancedsc/ScrabbleScore-0.<br>1.1.zip                   |  |
|    |          | Resolving public.www.planetmirror.com 203.16.234.91, 203.16.234.19, 203.16.234.20,                       |  |
|    |          | Connecting to public.www.planetmirror.com 203.16.234.91 :80                                              |  |
|    |          | connected.<br>HTTP 요청이 전달되었습니다. 응답을 기다리는 중 302 Found                                                     |  |
| 1  |          | 위 치 :                                                                                                    |  |
|    |          | ftp://ftp.planetmirror.com/pub/sf/j/jb/jbalancedsc/ScrabbleScore-0.1.1.zip [다                            |  |
|    | 시험결과     | 1 5 : 3 0 : 0 0                                                                                          |  |
|    |          | ftp://ftp.planetmirror.com/pub/sf/j/jb/jbalancedsc/ScrabbleScore-0.1.1.zip                               |  |
|    |          | -> ScrabbleScore-0.1.1.21p<br>Resolving ftp.planetmirror.com 203.16.234.85, 203.16.234.86                |  |
|    |          | Connecting to ftp.planetmirror.com 203.16.234.85 :21 connected.                                          |  |
|    |          | anonymous 로 로그인 중입니다 로그인 완료!<br>> cvsT 이르> pwp 이르                                                        |  |
|    |          | > SISI 완료> PWD 완료.<br>==> TYPE I 완료. ==> CWD /pub/sf/j/jb/jbalancedsc 완료.                                |  |
|    |          | ==> SIZE ScrabbleScore-0.1.1.zip 155157                                                                  |  |
|    |          | ==> PASV 완료. ==> RETR ScrabbleScore-0.1.1.zip 완료.                                                        |  |
|    |          | 至91. 155157 (152K)                                                                                       |  |
|    |          | 100%[===================================                                                                 |  |
|    |          | ======>] 155,157 79.2K/s in<br>1.9s                                                                      |  |

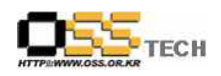

| [root@localhost ~]# mkdir jbalancedSC<br>[root@localhost ~]# mv ScrabbleScore-0.1.1.zip jbalancedSC<br>[root@localhost jbalancedSC]# unzip ScrabbleScore-0.1.1.zip<br>Archive: ScrabbleScore-0.1.1.zip<br>inflating: BoardLetter.class<br>inflating: BoardWord.class<br>inflating: Box.class<br>inflating: Categories.class<br>inflating: FileRead.class<br>inflating: Interface.class<br>inflating: Letter.class<br>inflating: RamWords.class<br>inflating: RamWords.class<br>inflating: Tray.class<br>inflating: Word.class<br>inflating: Over.class<br>inflating: Categories.class | 2.  | 압축해제                                                      |
|----------------------------------------------------------------------------------------------------|-----|-----------------------------------------------------------|
| [root@localhost ~]# mv ScrabbleScore-0.1.1.zip jbalancedSC<br>[root@localhost ~]# cd jbalancedSC/<br>[root@localhost jbalancedSC]# unzip ScrabbleScore-0.1.1.zip<br>Archive: ScrabbleScore-0.1.1.zip<br>inflating: BoardLetter.class<br>inflating: BoardWord.class<br>inflating: Box.class<br>inflating: Categories.class<br>inflating: FileRead.class<br>inflating: Interface.class<br>inflating: Letter.class<br>inflating: Letter.class<br>inflating: RamWords.class<br>inflating: Tray.class<br>inflating: Tray.class<br>inflating: Word.class<br>inflating: .classpath           | [ro | oot@localhost ~]# mkdir jbalancedSC                       |
| [root@localhost ~]# cd jbalancedSC/<br>[root@localhost jbalancedSC]# unzip ScrabbleScore-0.1.1.zip<br>Archive: ScrabbleScore-0.1.1.zip<br>inflating: BoardLetter.class<br>inflating: BoardWord.class<br>inflating: Box.class<br>inflating: Categories.class<br>inflating: FileRead.class<br>inflating: Interface.class<br>inflating: Letter.class<br>inflating: Letter.class<br>inflating: ReadString.class<br>inflating: Tray.class<br>inflating: Tray.class<br>inflating: Word.class<br>inflating: .classpath                                                                       | [ro | oot@localhost ~]# mv ScrabbleScore-0.1.1.zip jbalancedSC  |
| [root@localhost jbalancedSC]# unzip ScrabbleScore-0.1.1.zip<br>Archive: ScrabbleScore-0.1.1.zip<br>inflating: BoardLetter.class<br>inflating: BoardWord.class<br>inflating: Box.class<br>inflating: Categories.class<br>inflating: FileRead.class<br>inflating: Interface.class<br>inflating: Letter.class<br>inflating: RamWords.class<br>inflating: ReadString.class<br>inflating: Tray.class<br>inflating: Word.class<br>inflating: Word.class<br>inflating: .classpath                                                                                                    | [ro | oot@localhost ~]# cd jbalancedSC/                         |
| Archive: ScrabbleScore-0.1.1.zip<br>inflating: BoardLetter.class<br>inflating: BoardWord.class<br>inflating: Box.class<br>inflating: Categories.class<br>inflating: FileRead.class<br>inflating: Interface.class<br>inflating: Letter.class<br>inflating: Letter.class<br>inflating: ReadString.class<br>inflating: Tray.class<br>inflating: Tray.class<br>inflating: Word.class<br>inflating: .classpath                                                                                                    | [ro | oot@localhost jbalancedSC]# unzip ScrabbleScore-0.1.1.zip |
| inflating: BoardLetter.class<br>inflating: BoardWord.class<br>inflating: Box.class<br>inflating: Categories.class<br>inflating: Categories.class<br>inflating: FileRead.class<br>inflating: Interface.class<br>inflating: Letter.class<br>inflating: Letter.class<br>inflating: RamWords.class<br>inflating: ReadString.class<br>inflating: Tray.class<br>inflating: Tray.class<br>inflating: Word.class<br>inflating: .classpath                                                                                                    | Ar  | chive: ScrabbleScore-0.1.1.zip                            |
| inflating: BoardWord.class<br>inflating: Box.class<br>inflating: Categories.class<br>inflating: FileRead.class<br>inflating: Interface.class<br>inflating: Letter.class<br>inflating: RamWords.class<br>inflating: ReadString.class<br>inflating: Tray.class<br>inflating: Tray.class<br>inflating: word.class<br>inflating: .classpath                                                                                                    | i   | inflating: BoardLetter.class                              |
| inflating: Box.class<br>inflating: Categories.class<br>inflating: FileRead.class<br>inflating: Interface.class<br>inflating: Letter.class<br>inflating: RamWords.class<br>inflating: ReadString.class<br>inflating: Tray.class<br>inflating: Word.class<br>inflating: .classpath                                                                                                    | i   | inflating: BoardWord.class                                |
| inflating: Categories.class<br>inflating: FileRead.class<br>inflating: Interface.class<br>inflating: Letter.class<br>inflating: RamWords.class<br>inflating: ReadString.class<br>inflating: Tray.class<br>inflating: Word.class<br>inflating: .classpath                                                                                                    | i   | inflating: Box.class                                      |
| inflating: FileRead.class<br>inflating: Interface.class<br>inflating: Letter.class<br>inflating: RamWords.class<br>inflating: ReadString.class<br>inflating: Tray.class<br>inflating: Word.class<br>inflating: .classpath                                                                                                    | i   | inflating: Categories.class                               |
| inflating: Interface.class<br>inflating: Letter.class<br>inflating: RamWords.class<br>inflating: ReadString.class<br>inflating: Tray.class<br>inflating: Word.class<br>inflating: .classpath                                                                                                    | i   | inflating: FileRead.class                                 |
| inflating: Letter.class<br>inflating: RamWords.class<br>inflating: ReadString.class<br>inflating: Tray.class<br>inflating: Word.class<br>inflating: .classpath                                                                                                    | i   | inflating: Interface.class                                |
| inflating: RamWords.class<br>inflating: ReadString.class<br>inflating: Tray.class<br>inflating: Word.class<br>inflating: .classpath<br>이하생략                                                                                                    | i   | inflating: Letter.class                                   |
| inflating: ReadString.class<br>inflating: Tray.class<br>inflating: Word.class<br>inflating: .classpath<br>이하생략이하생략                                                                                                    | i   | inflating: RamWords.class                                 |
| inflating: Tray.class<br>inflating: Word.class<br>inflating: .classpath<br>이하생략이                                                                                                    | i   | inflating: ReadString.class                               |
| inflating: Word.class<br>inflating: .classpath<br>이하생략이                                                                                                    | i   | inflating: Tray.class                                     |
| inflating: .classpath<br>이하생략이하생략                                                                                                    | i   | inflating: Word.class                                     |
| 이하생략이                                                                                                    | i   | inflating: .classpath                                     |
| 이하생략이하생략                                                                                                    |     |                                                           |
|                                                                                                    |     | 이하생략이하생략                                                  |
|                                                                                                    |     |                                                           |
|                                                                                                    |     |                                                           |

#### 카. JbalancedSC 구동 테스트

JbalancedSC 설치 테스트 실패로 인하여 구동 테스트 수행 못함.

#### 타. JbalancedSC 기능 테스트

JbalancedSC 구동 테스트 실패로 인하여 기능 테스트 수행 못함.

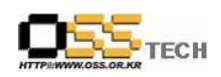

## 파. BlueOxygen Relief 설치 테스트

| 단계 |      | 항목/시험/결과                                                                                                    |  |  |
|----|------|----------------------------------------------------------------------------------------------------|--|--|
|    | 시험항목 | BlueOxygen Relief 설치                                                                                                    |  |  |
|    | 시험절차 | 1. 다운로드 : wget<br>http://downloads.sourceforge.net/relief/relief-1.0.zip?modtime=1186462839<br>&big_mirror=0<br>2. 소스 위치 시키기 : unzip relief-1.0.zip -d /usr/share/tomcat5/webapps<br>3. BSC MySQL DB 및 테이블 생성 :<br>mysqladmin create dashboard<br>mysql dashboard ≤ dashboard sql sql                                                                                                    |  |  |
| 1  | 시험결과 | mysql dashboard & dashboard.sql.sql<br>1. 다운로드<br>[root@localhost ~]# wget wget<br>http://downloads.sourceforge.net/relief/relief-1.0.zip?modtime=1186462839<br>&big_mirror=0<br>[2] 7589<br>[root@localhost ~]#17:02:49 http://wget/<br>Resolving wget failed: Name 혹은 서비스를 알 수 없습니다.<br>17:02:49<br>http://downloads.sourceforge.net/relief/relief-1.0.zip?modtime=1186462839<br>Resolving downloads.sourceforge.net 66.35.250.203<br>Connecting to downloads.sourceforge.net 66.35.250.203<br>Connecting to downloads.sourceforge.net 66.35.250.203<br>Connecting to downloads.sourceforge.net[66.35.250.203]:80 connected.<br>HTTP 요청이 전달되었습니다, 응답을 기다리는 중 302 Found<br>위치: http://jaist.dl.sourceforge.net/sourceforge/relief/relief-1.0.zip [다음]<br>17:02:49<br>http://jaist.dl.sourceforge.net 150.65.7.130<br>Connecting to jaist.dl.sourceforge.net] 150.65.7.130<br>Connecting to jaist.dl.sourceforge.net] 150.65.7.130<br>Connecting to jaist.dl.sourceforge.net] 150.65.7.130<br>Connecting to jaist.dl.sourceforge.net] 150.65.7.130<br>Source to relief-1.0.zip<br>aving to: `relief-1.0.zip'<br>1% [> |  |  |

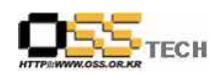

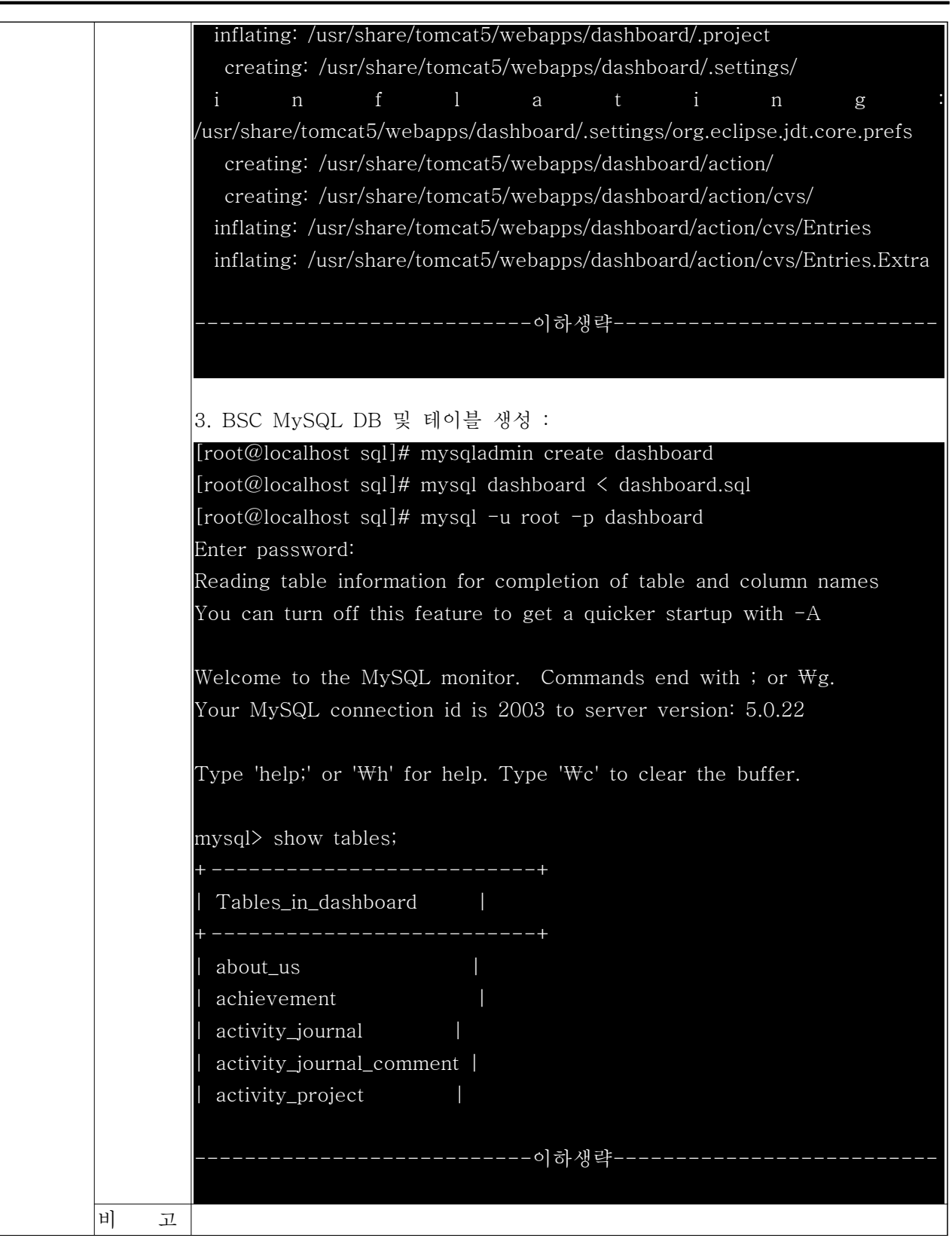

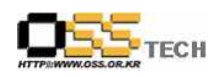

## 하. BlueOxygen Relief 구동 테스트

| 단계 | 항목/시험/결과 |                                                                                                    |  |  |
|----|----------|----------------------------------------------------------------------------------------------------|--|--|
|    | 시험항목     | BlueOxygen Relief 구동                                                                                                    |  |  |
|    | 시청저키     | 1. DBMS(MySQL5) 서비스 구동 : /etc/init.d/mysqld start                                                                                                    |  |  |
|    | 시엄설자     | 2. WAS(1omcat5) 서미스 구공 · /etc/init.d/tomcat5 start<br>3. 원페이지 것소 : http://210.183.235.89:8080/backend/user/login.isp                                                                                                    |  |  |
|    |          | 1. DBMS(MySQL5) 서비스 구동                                                                                                    |  |  |
| 1  | 시험결과     | I. DDMIStriyber20/ 114 = 18     [root@localhost sql]# /etc/init.d/mysqld start     MySQL (을)를 시작 중:   [OK]     2. WAS(Tomcat5) 서비스 구동     [root@localhost sql]# /etc/init.d/tomcat5 start     Starting tomcat5:   [OK]     3. 웹페이지 접속     월lue0xygen BSC Dashboard - Microsoft Internet Explorer     INFO PECIE 보기(V) 을거찾기(A) 도구(D) 도움말(B)     이러 Info//210.183.258.893000/backend/user/login.jsp     Coogle C-ScrabbleScore-0.1.1.zip     BSC Dashboard     Aroject of Blue0xygen.org |  |  |
|    |          | Login Name: admin<br>Password: •••••<br>Login Reset                                                                                                    |  |  |
|    |          | Copyright © 2006, BlueOxygen.org. All Rights Reserved.                                                                                                    |  |  |
|    |          | ·<br>같 완료 · · · · · · · · · · · · · · · · · ·                                                                                                    |  |  |
|    |          | 그림 2 <bsc dashboard="" 로그인="" 화면=""></bsc>                                                                                                    |  |  |

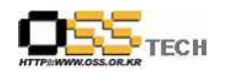

공개SW기술지원센터

|            | 🔮 BlueOxygen BSC Dashboard - Microsoft Internet Explorer                      |
|------------|-------------------------------------------------------------------------------|
|            | 파일(1) 편입(1) 보기(V) 출겨찾기(A) 도구(I) 도움말(H) 20 20 20 20 20 20 20 20 20 20 20 20 20 |
|            | 💟 H로 Y 💟 🛛 🗶 🙆 🎧 🔎 검색 🏋 출겨찾기 🚱 📨 + 🌺 🔟 Y 🛄 😷 👯 면접 🕘 공개SW기술지원센트                |
|            | 수소(U) @ http://210,133,235,89:8080/backend/user/site.jsp?redirectUri=         |
|            |                                                                               |
|            |                                                                               |
|            | BSC Dashboard                                                                 |
|            |                                                                               |
|            | A Project of Blue Oxygen. org                                                 |
|            | Name: Administrator<br>Role: Gods                                             |
|            | Site Selection:                                                               |
|            | Cimande Bankend Site                                                          |
|            | Change User                                                                   |
|            |                                                                               |
|            |                                                                               |
|            |                                                                               |
|            |                                                                               |
|            |                                                                               |
|            |                                                                               |
|            | 🔊 완료                                                                          |
|            |                                                                               |
|            | 그럼 3 <bsc dashboard="" site="" 선택="" 와번=""></bsc>                             |
|            |                                                                               |
|            | Fortrus CPM - Microsoft Internet Explorer                                     |
|            |                                                                               |
|            | 🌍 뒤로 • 🜍 • 💌 😰 🞧 🔎 검색 🌟 즐겨찾기 🚱 🖾 • 🍏 🔟 • 🛄 👸 🔯 8개SW기술지원센트                     |
|            | 주소(D) 🛃 http://210, 183, 235, 89:8080/backend/?module=home                    |
|            | Google (C + ScrabbleScore-0,1,1,zip                                           |
|            | Administrator - Gods (Cimande Backend)   Change Site   Logout                 |
|            | Workspace Model Havigator Data Havigator Performance                          |
|            | Site:                                                                         |
|            | refresh ¢                                                                     |
|            | a Site Management.<br>□ - □ Content Manager                                   |
|            | Category                                                                      |
|            | Collection Content                                                            |
|            | E Section                                                                     |
|            | Control Manager                                                               |
|            | Descriptor Manager                                                            |
|            | Multi Site Workflow Designer                                                  |
|            | E C Workflow Role                                                             |
|            | BSC Dashboard Project                                                         |
|            |                                                                               |
|            |                                                                               |
|            | Copyright @ 2006, Slue Oxygen.org All Right Reserved                          |
|            | · · · · · · · · · · · · · · · · · · ·                                         |
|            | 그리 / ZDCC Death and 크기 최며\                                                    |
|            | 그님 4 \BSU Dasnboard 조기 와번기                                                    |
| ਸ <u>ੀ</u> |                                                                               |
| 비꼬         |                                                                               |

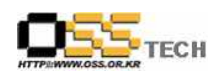

## 거. BlueOxygen Relief 기능 테스트

| 단계 |      | 항목/시험/결과                                                                                                    |  |  |
|----|------|----------------------------------------------------------------------------------------------------|--|--|
|    | 시험항목 | BlueOxygen Relief 기능                                                                                                    |  |  |
|    | 시험절차 | BlueOxygen Relief의 웹UI에서 여러 가지 기능 수행                                                                                                    |  |  |
|    |      | - Dashboard Workspace 기능 수행 : HTTP 500 에러 발생                                                                                                    |  |  |
| 1  | 시험결과 | Pindrus CPM = Microbiol Internet Explorer   ● (2)     Pindrus CPM = Microbiol Internet Explorer   ● (2)     Pindrus CPM = Microbiol Internet Explorer   ● (2) <                                                                                                    |  |  |
|    |      | Set Management Central Management Control Management Control Management Seaton Control Management Seaton Control Management Seaton Control Management Seaton Control Management Seaton Control Management Seaton Control Management Seaton Control Management Seaton Seaton Control Management Seaton Seaton Control Management Seaton Seaton Seaton Seaton Seaton Seaton Seaton Seaton Seaton Seaton Seaton Seaton Seaton Seaton Seaton Seaton Seaton Seaton Seaton Seaton Seaton Seaton Seaton Seaton Seaton Seaton Seaton Seaton Seaton Seaton Seaton |  |  |
|    |      | 그림 5 <dashboard workspace="" 기능="" 수행="" 화면=""><br/>- Dashboard Model Navigator, Data Navigator, Performace 기능 수행 :<br/>해당 메뉴 안나타남</dashboard>                                                                                                    |  |  |

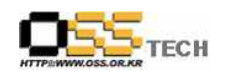

공개SW기술지원센터

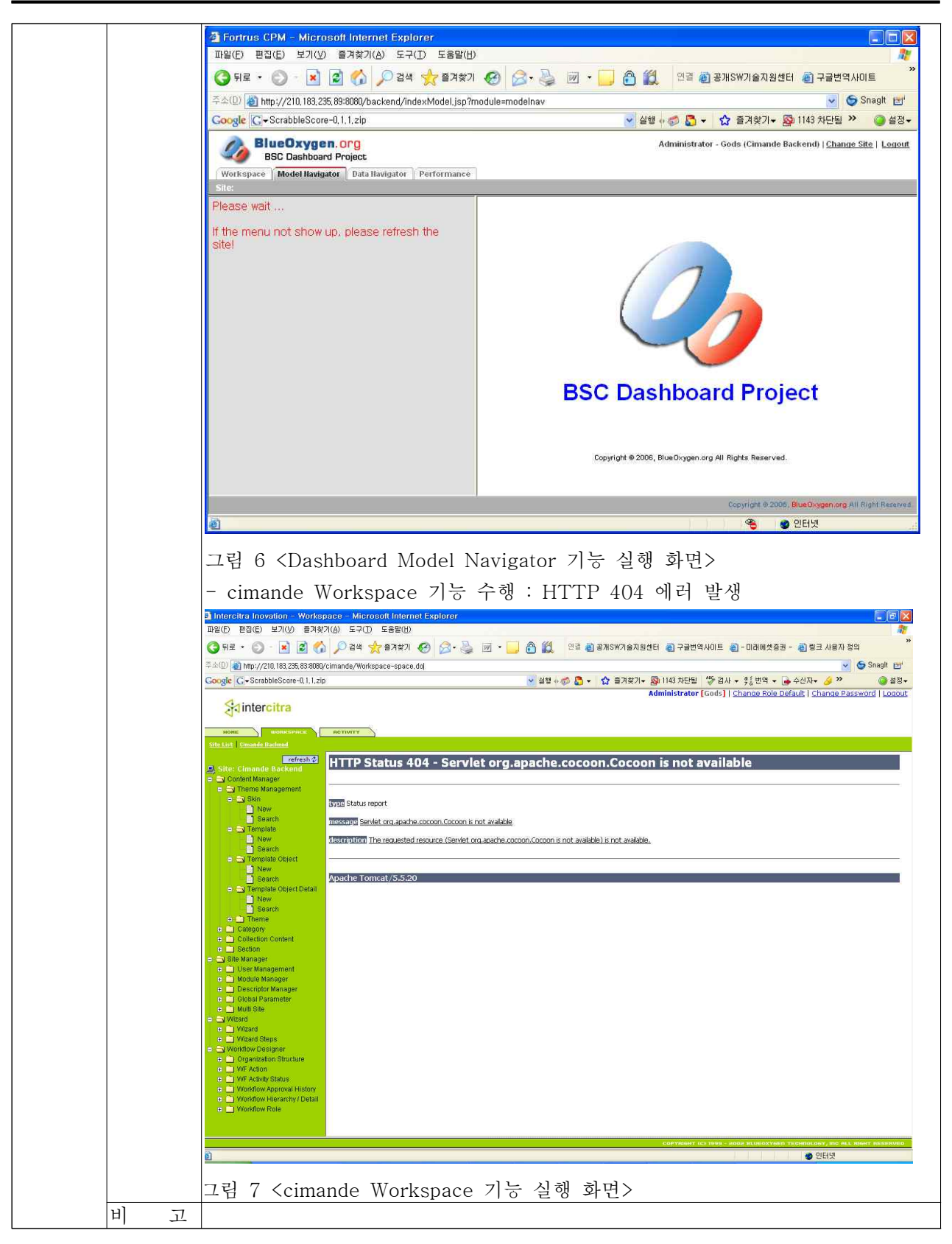

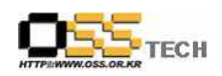

## 너. Pentaho 설치 테스트

| 단계 |      | 항목/시험/결과                                                                                                    |  |  |
|----|------|----------------------------------------------------------------------------------------------------|--|--|
|    | 시험항목 | Pentaho 설치                                                                                                    |  |  |
| -  | 시험절차 | pentaho_demo_mysql5-1.6.0-RC2.820.tar.gz 파일 압축 해제                                                                                                    |  |  |
| 단계 | 시험결과 | Iroot@localhost src]# tar xvfz pentaho_demo_mysql5-1.6.0-RC2.820.tar.gz<br>pentaho-demo/jboss/bin/<br>pentaho-demo/jboss/docs/<br>pentaho-demo/jboss/docs/<br>pentaho-demo/jboss/docs/licenses/<br>pentaho-demo/jboss/docs/licenses/jdbc_drivers_from_pentaho/<br>pentaho-demo/jboss/docs/licenses/jdbc_drivers_from_pentaho/MicrosoftSQL<br>Server/<br>pentaho-demo/jboss/docs/licenses/jdbc_drivers_from_pentaho/db2/<br>pentaho-demo/jboss/docs/licenses/jdbc_drivers_from_pentaho/db2/<br>pentaho-demo/jboss/docs/licenses/jdbc_drivers_from_pentaho/db2/<br>pentaho-demo/jboss/docs/licenses/jdbc_drivers_from_pentaho/dreby/<br>pentaho-demo/jboss/docs/licenses/jdbc_drivers_from_pentaho/informix/<br>pentaho-demo/jboss/docs/licenses/jdbc_drivers_from_pentaho/informix/<br>pentaho-demo/jboss/docs/licenses/jdbc_drivers_from_pentaho/informix/<br>pentaho-demo/jboss/docs/licenses/jdbc_drivers_from_pentaho/informix/<br>pentaho-demo/jboss/docs/licenses/jdbc_drivers_from_pentaho/informix/<br>pentaho-demo/jboss/docs/licenses/jdbc_drivers_from_pentaho/informix/<br>pentaho-demo/jboss/docs/licenses/jdbc_drivers_from_pentaho/informix/<br>pentaho-demo/jboss/docs/licenses/jdbc_drivers_from_pentaho/mysql/<br>pentaho-demo/jboss/docs/licenses/jdbc_drivers_from_pentaho/racle/<br>pentaho-demo/jboss/docs/licenses/jdbc_drivers_from_pentaho/racle/<br>pentaho-demo/jboss/docs/licenses/jdbc_drivers_from_pentaho/postgresql/<br>pentaho-demo/jboss/docs/licenses/jdbc_drivers_from_pentaho/postgresql/<br>pentaho-demo/jboss/docs/portal/<br>pentaho-demo/jboss/docs/schema/<br>pentaho-demo/jboss/locs/schema/<br>pentaho-demo/jboss/lib/<br>pentaho-demo/jboss/lib/<br>pentaho-demo/jboss/l |  |  |
| -  | 비 고  |                                                                                                    |  |  |

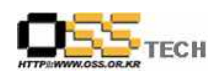

## 더. Pentaho 구동 테스트

| 단계 |      | 항목/시험/결과                                                                                                    |
|----|------|----------------------------------------------------------------------------------------------------|
|    | 시험항목 | Pentaho 구동                                                                                                    |
|    | 시험절차 | Pentaho 설치 폴더에서 ./start-pentaho.sh 실행                                                                                                    |
|    |      | [root@localhost src]# cd pentaho-demo                                                                                                    |
|    |      | [root@localhost pentaho-demo]# ./start-pentaho.sh                                                                                                    |
|    |      |                                                                                                    |
|    |      |                                                                                                    |
|    |      | JBoss Bootstrap Environment                                                                                                    |
|    |      | JBOSS_HOME: /usr/local/src/pentaho-demo/jboss                                                                                                    |
|    |      | JAVA: /usr/lib/jdk/bin/java                                                                                                    |
| 1  | 시험결과 | JAVA_OPTS: -Dprogram.name=run.sh -server -Xms128m -Xmx512m<br>-XX:MaxPermSize=256m -Dsun.rmi.dgc.client.gcInterval=3600000<br>-Dsun.rmi.dgc.server.gcInterval=3600000 -Djava.awt.headless=true<br>-Djava.io.tmpdir=/tmp/ -Djava.net.preferIPv4Stack=true |
|    |      | CLASSPATH:<br>/usr/local/src/pentaho-demo/jboss/bin/run.jar:/usr/lib/jdk/lib/tools.jar                                                                                                    |
|    |      |                                                                                                    |
|    |      | 18:23:51,597 INFO [Server] Starting JBoss (MX MicroKernel)                                                                                                    |
|    |      | 18:23:51,616 INFO [Server] Release ID: JBoss [Trinity] 4.2.1.GA (build:                                                                                                    |
|    |      | SVNTag=JBoss_4_2_1_GA date=200707131605)                                                                                                    |
|    |      | 18:23:51,618 INFO [Server] Home Dir: /usr/local/src/pentaho-demo/jboss                                                                                                    |
|    |      | 18:23:51,619 INFO [Server] Home URL:                                                                                                    |
|    |      | file:/usr/local/src/pentaho-demo/jboss/                                                                                                    |
|    |      | 18:23:51,620 INFO [Server] Patch URL: null                                                                                                    |
|    |      | 18:23:51,620 INFO [Server] Server Name: default                                                                                                    |
|    |      | 주가새랴                                                                                                    |
|    |      | 82 67                                                                                                    |
|    |      | 18:23:17,356 ERROR [STDERR] at                                                                                                    |

| java.lang.Thread.run(Thread.java:619)                        |                   |
|--------------------------------------------------------------|-------------------|
| 18:23:21,515 INFO [CWM] CWM - Loaded CWM model i             | into the default  |
| repository.                                                  |                   |
| 18:23:21,519 INFO [STDOUT] Pentaho BI Platform serve         | er is ready.      |
| (Pentaho BI Platform 1.6.0-RC2.820) Base Url = http://loc    | alhost:808        |
| 0/pentaho/, Solution Path = /usr/local/src/pentaho-demo/pe   | entaho-solutions  |
| 18:23:24,234 ERROR [URLDeploymentScanner] Incomplete         | Deployment        |
| listing:                                                     |                   |
| Incompletely deployed packages                               |                   |
| org.jboss.deployment.DeploymentInfo@a0d8d1c8 {               |                   |
| url=file:/usr/local/src/pentaho-demo/jboss/server/default/de | ploy/jboss-porta  |
| l.sar/portal-wsrp.sar/portal-wsrp.jse }                      |                   |
| deployer:                                                    |                   |
| org.jboss.ws.integration.jboss42.DeployerInterceptorNestedJ  | ISE@65f9c5c8      |
| status: Deployment FAILED reason: Cannot start service       | e endpoint; -     |
| nested throwable: (org.jboss.ws.WSException: Cannot publi    | ish wsdl to:      |
| /usr/local/src/pentaho-demo/jboss/server/default/data/wsdl/  | portal-wsrp.war/  |
| wsrp_services.wsdl)                                          |                   |
| state: FAILED                                                |                   |
| watch:                                                       |                   |
| file:/usr/local/src/pentaho-demo/jboss/server/default/deploy | /jboss-portal.sar |
| /portal-wsrp.sar/portal-wsrp.jse                             |                   |
| altDD: null                                                  |                   |
| lastDeployed: 1193390554704                                  |                   |
| lastModified: 1193390539000                                  |                   |
| mbeans:                                                      |                   |
| <br>고                                                        |                   |

### 러. Pentaho 기능 테스트

Pentaho 구동 테스트 실패로 인하여 기능 테스트 수행 못함.